## Process to Change Grades Using the Grade Change Work Flow

| Navigation: ULINK>Faculty& Staff>Academics>Record Grades>Faculty Center                                                                                                    |                                                  |
|----------------------------------------------------------------------------------------------------|--------------------------------------------------|
| Faculty Center Advisor Center Search Learning Management                                                                                                    | 1. Click on the Grade Roster<br>Icon Rest to the |
| Faculty Center                                                                                                    | grade change                                     |
| My Schedule                                                                                                    | Brace changer                                    |
| View FERPA Statement         Spring 2017   University of Louisville       change term       View Personal Data Summary         Select display option: <ul> <li>Show All Classes</li> <li>Show Enrolled Classes Only</li> </ul>                                |                                                  |
|                                                                                                    |                                                  |
| Icon Legend: 🏦 Class Roster 🗟 Grade Roster                                                                                                    |                                                  |
|                                                                                                    |                                                  |
| Wine All 2 L First 1 of 1 Lost                                                                                                    |                                                  |
| Class Class Title Enrolled Days & Times Room Class Dates                                                                                                    |                                                  |
| ENGL 101-01         INTRO COLLEGE         35         MoWeFr 8:00AM - 8:50AM         Humanities 109 Jan 9, 2017-<br>May 2, 2017           (2757)         WRITNG-WC (Lecture)         MoWeFr 8:00AM - 8:50AM         Humanities 109 Jan 9, 2017-<br>May 2, 2017 |                                                  |
| View Weekly Teaching Schedule                                                                                                    |                                                  |
| Faculty Center Advisor Center Search Learning Management                                                                                                    |                                                  |

| EN   | IGL  | . 101 - 0                  | 1 (2757) ch                            | ange clas       | 5                 |                       |                                                            |          |        |
|------|------|----------------------------|----------------------------------------|-----------------|-------------------|-----------------------|------------------------------------------------------------|----------|--------|
| In   | troc | luction to C               | College Writing - WC                   | C (Lectur       | e)                |                       |                                                            |          |        |
| Da   | oWe  | and Times<br>Fr 8:00AN     | Room<br>1-8:50AM Humanit               | ties 109        |                   | Instructo<br>Lamar Br | aggs 01/09/2017<br>05/02/2017                              |          |        |
| ispl | ay ( | Options:                   |                                        |                 |                   | Grade Ro              | ster Action:                                               |          |        |
| *(   | Grad | le Roster T<br>)isplay Una | ype Final Grade<br>ssigned Roster Grad | le Only         |                   | *Appro                | Grade Change                                               | Post     | ed     |
| Stud | dent | Grade                      | Transcript Note                        |                 |                   |                       |                                                            |          |        |
|      |      | ID                         | Name                                   | Roster<br>Grade | Official<br>Grade | Grading<br>Basis      | Program and Plan                                           | Level    | Status |
|      | 1    | 1823426                    | <u>Artsand</u><br>Sciences,Test        | c-              | c-                | GRD                   | Dental Services Degree -<br>Dental Hygiene (LL) - BS       | Freshman | Posted |
|      | 2    |                            |                                        | A               | A                 | GRD                   | Arts & Sciences Degree -<br>Pre-Business                   | Freshman | Posted |
|      | 3    |                            |                                        | в               | в                 | GRD                   | Speed School Degree -<br>Bioengineering -BS                | Senior   | Posted |
|      | 4    |                            |                                        | A               | A                 | GRD                   | Arts & Sciences Degree -<br>Pre-Education                  | Freshman | Posted |
|      | 5    | :                          |                                        | в+              | B+                | GRD                   | Arts & Sciences Degree -<br>Psychology/ Social Science     | Freshman | Posted |
|      | 6    | :                          |                                        | с               | с                 | GRD                   | Arts & Sciences Degree -<br>History / track in Humanities  | Senior   | Posted |
|      | 7    | 1821677                    | Business,Test                          | в-              | в-                | GRD                   | Dental Services Degree -<br>Dental Hygiene (LL) - BS       | Freshman | Posted |
|      | 8    | 1                          |                                        | C+              | C+                | GRD                   | Arts & Sciences Degree -<br>Criminal Justice               | Freshman | Posted |
|      | 9    | 1821680                    | <u>Dental</u><br>Sciences,Test         | C+              | C+                | GRD                   | Speed School Degree -<br>Bioengineering-Bach of<br>Science | Freshman | Posted |
|      | 10   | 1819488                    | Education,Test                         | A-              | A-                | GRD                   | Social Work Degree -<br>Social Work - intended             | Freshman | Posted |
|      | 11   |                            |                                        | в-              | B-                | GRD                   | Business Degree -<br>Undecided                             | Freshman | Posted |
| _    |      |                            |                                        |                 |                   |                       | et a e                                                     |          |        |

- 2. This page will appear with a roster of your students.
- 3. In the Grade Roster Action Box, the Approval Status shows where the grades are posted.
- 4. Click on the Request Grade Change link.

Favorites Main Menu > Self Service > Faculty Center > My Schedule

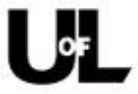

## University Grade Change Approval Process

Instructors (with the exception of School of Medicine and Law School) may now use the online grade change process (via the grade roster) for changing grades within the current semester. Since grade changes during the grading period only require the instructor's approval, these changes will be sent directly to the Registrar's Office for processing. The cut-off date for using the online procedure will be the day before the first day of the following Spring, Summer, or Fall term (for the Fall 2017 semester, the last day will be January 7th as the first day of Spring classes is January 8th). After that period, the traditional grade change form must be submitted.

We are currently conducting a pilot project involving all departments within the Speed School that would allow grade changes for any term. These grade changes will be processed via an email workflow to acquire all necessary approvals prior to reaching the Registrar's Office for processing. Grade changes for courses not in one of these departments must be submitted via the traditional Grade Authorization form. After a successful implementation of the pilot program, the online grade change request will be available to all academic units (with the exception of the Schools of Medicine and Law). We will notify the units well in advance. Once the grade change is processed within the Registrar's Office, notification will be sent to the instructor, student, and/or the dean (if required).

If there are any questions, please inquire via the Registrar's Office email account at regoff@louisville.edu or 502-852-6522.

If there are any questions, please inquire via the Registrar's Office email account at regoff@louisville.edu or 502-852-6522.

Grade Change Approval Request

Return To Grade Roster

5. Review the University Grade Change Approval Process, then click on Grade Change Approval Request.

| Message catalog Number is 30000,41           Faculty Center         Advisor Center         Search         Learning Management                                                                                                    | <ul> <li>6. It will bring up a page that<br/>lists your students and<br/>each student will have a</li> </ul>                                        |
|----------------------------------------------------------------------------------------------------|----------------------------------------------------------------------------------------------------|
| my schedule     class roster     grade roster       Grade Change Authorization Request                                                                                                    | "Request Grade Change"<br>button next to their<br>record.                                                                                           |
| Grade Change Request         Spring 2017   Regular Academic Session   University of Louisville   Undergraduate         Image: Spring 2017   Regular Academic Session   University of Louisville   Undergraduate         Image: Spring 2017   Regular Academic Session   University of Louisville   Undergraduate         Image: Spring 2017   Regular Academic Session   University of Louisville   Undergraduate         Image: Spring 2017   Regular Academic Session   University of Louisville   Undergraduate         Image: Spring 2017 - 01 (2757)         Introduction to College Writing - WC (Lecture)         Image: Days and Times Room Instructor Dates         MoWeFr 8:00AM-8:50AM Humanities 109 Lamar Braggs 01/09/2017 - 01/09/2017 - 01 | <ol> <li>Identify the student for<br/>whom you are requesting<br/>a grade change, then click<br/>on the Request Grade<br/>Change Button.</li> </ol> |
| ID Name Enrollment Grading Official Request Grade Change Change Status                                                                                                    |                                                                                                    |
| 1     1823426     Artsand Sciences, Test     Enrolled     Graded     C-     Request Grade Change                                                                                                    |                                                                                                    |
| 2 Enrolled Graded A Request Grade Change                                                                                                    |                                                                                                    |
| 3 Enrolled Graded B Request Grade Change                                                                                                    |                                                                                                    |
| 4 Enrolled Graded A Request Grade Change                                                                                                    |                                                                                                    |
| 5 Enrolled Graded B+ Request Grade Change                                                                                                    |                                                                                                    |

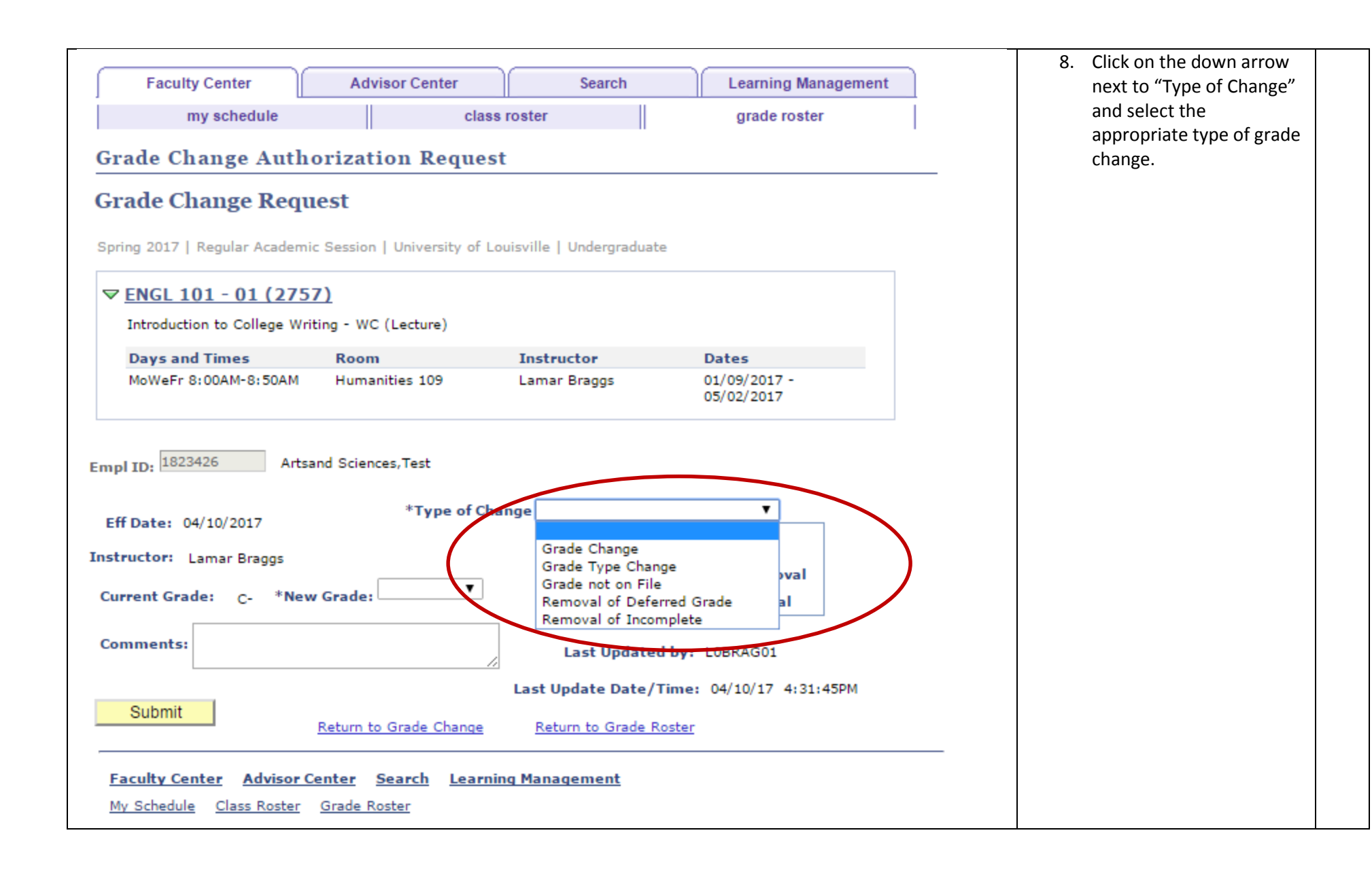

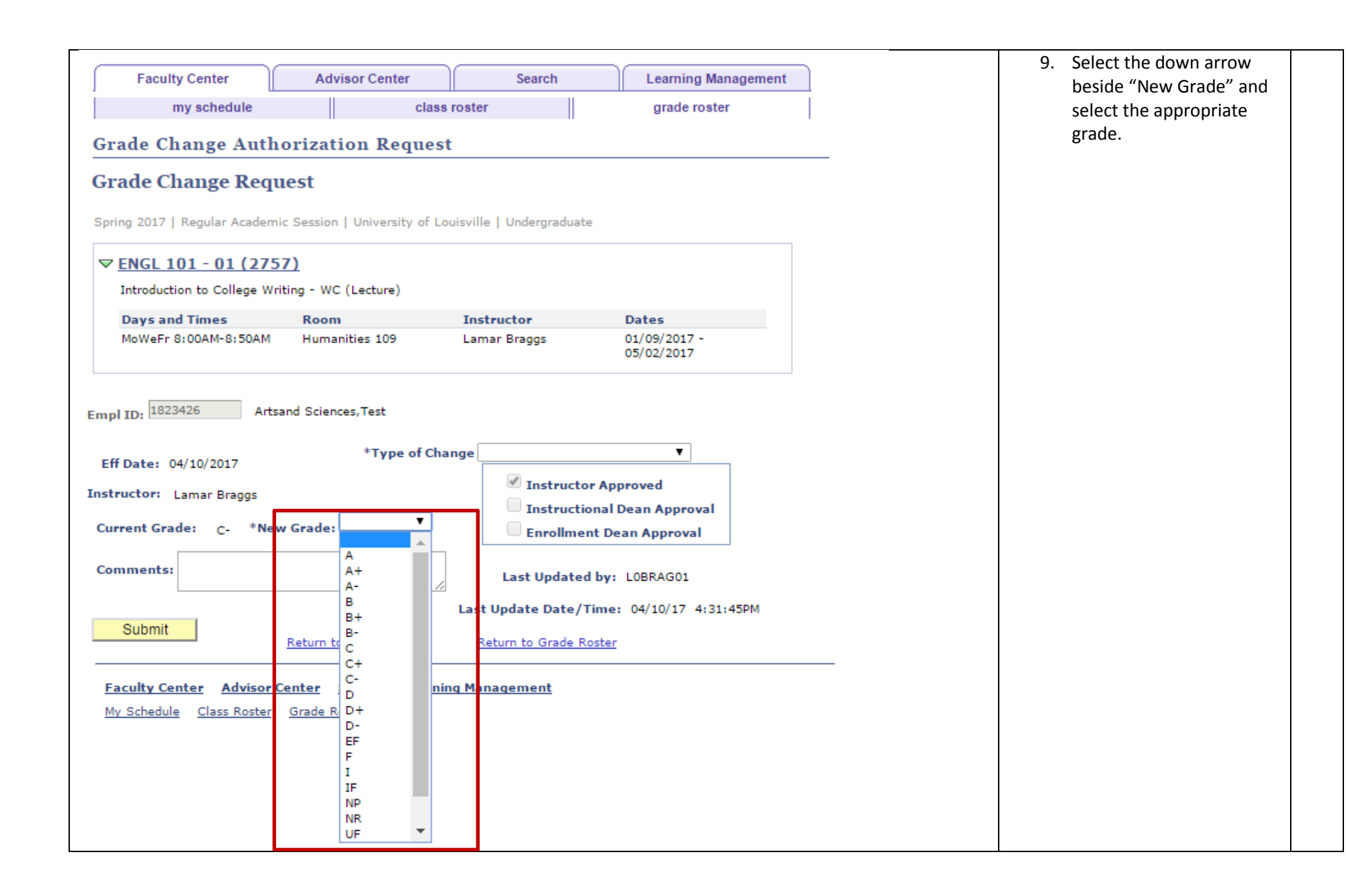

| Faculty Center                                                            | Advisor Center             | Search                                                     | Learning Management                                       | 10. Once you have selected<br>the grade type and the |
|---------------------------------------------------------------------------|----------------------------|------------------------------------------------------------|-----------------------------------------------------------|------------------------------------------------------|
| my schedule                                                               | clas                       | ss roster                                                  | grade roster                                              | new grade, verify your                               |
| Grade Change Auth                                                         | the Submit Button.         |                                                            |                                                           |                                                      |
|                                                                           |                            |                                                            |                                                           | —                                                    |
| Frade Change Requ                                                         | iest                       |                                                            |                                                           |                                                      |
| Spring 2017   Regular Academi                                             | c Session   University of  | Louisville   Undergraduate                                 | 2                                                         |                                                      |
| ▼ ENCL 101 - 01 (275                                                      | 7)                         |                                                            |                                                           |                                                      |
| Introduction to College Wri                                               | iting - WC (Lecture)       |                                                            |                                                           |                                                      |
| Dave and Times                                                            | Room                       | Instructor                                                 | Dates                                                     |                                                      |
| MoWeFr 8:00AM-8:50AM                                                      | Humanities 109             | Lamar Braggs                                               | 01/09/2017 -<br>05/02/2017                                |                                                      |
| Eff Date: 04/10/2017<br>nstructor: Lamar Braggs<br>Current Grade: C- *Nev | *Type of C<br>v Grade: B V | hange Grade Change<br>Instructo<br>Instructio<br>Enrollmer | ▼<br>r Approved<br>onal Dean Approval<br>ot Dean Approval |                                                      |
| Comments:                                                                 |                            | Last Updated                                               | by: LOBRAG01                                              |                                                      |
|                                                                           |                            | Last Update Date/T                                         | ime: 04/10/17 4:31:45PM                                   |                                                      |
| Submit                                                                    | Return to Grade Change     | Return to Grade Ro                                         | oster                                                     |                                                      |
| Faculty Center Advisor (                                                  | Center Search Learn        | ning Management                                            |                                                           |                                                      |
|                                                                           |                            |                                                            |                                                           |                                                      |

| You should receive a confirmation message:                    |                                    |
|---------------------------------------------------------------|------------------------------------|
| Message<br>Request has been sent to Registrar (99999,1)<br>OK | 11. Process has been<br>completed. |

| 27 |            |                    | Enrolled     | Graded | с  | Request Grade Change | 12. If the student<br>your grade ros<br>they were a la | s not on<br>ter (maybe<br>te add to |
|----|------------|--------------------|--------------|--------|----|----------------------|--------------------------------------------------------|-------------------------------------|
| 28 | 1314086    | Test,Academic      | Enrolled     | Graded | A+ | Request Grade Change | the course), go                                        | to Request                          |
| 29 | 1313835    | Test,Advising      | Enrolled     | Graded | A- | Request Grade Change | Grade Change<br>then click or                          | #4 above<br>i 'Student              |
| 30 | 1243803    | Test,Stud 2        | Enrolled     | Graded | с  | Request Grade Change | Not On Roster                                          | ' at the                            |
| 31 | 1251014    | Test,Student       | Enrolled     | Graded | D  | Request Grade Change | bottom of the                                          | page.                               |
| 32 | 1248958    | Test,Student Three | Enrolled     | Graded | в- | Request Grade Change |                                                        |                                     |
| 33 |            |                    | Enrolled     | Graded | в  | Request Grade Change |                                                        |                                     |
| 34 |            |                    | Enrolled     | Graded | A  | Request Grade Change |                                                        |                                     |
| 35 | 806        |                    | Enrolled     | Graded | с  | Request Grade Change |                                                        |                                     |
| Re | turn to Gr | ade Roster Stud    | ent Not On F | loster |    |                      |                                                        |                                     |

| my schedule class roster   Grade Change Authorization Request Grade Change Request Spring 2017   Regular Academic Session   University of Louisville   Undergraduate     ENGL 101 - 01 (2757)   Introduction to College Writing - WC (Lecture)    Days and Times   MoweFr 8:00AM-8:50AM   Humanities 109   Lamar Braggs   01/09/2017   05/02/2017   *Type of Change Grade not on File                                                                                                    | it's ID# i |
|----------------------------------------------------------------------------------------------------|------------|
| Imposite and the second second sec |            |
| Grade Change Authorization Request<br>Grade Change Request<br>Spring 2017   Regular Academic Session   University of Louisville   Undergraduate<br>▼ ENGL 101 - 01 (2757)<br>Introduction to College Writing - WC (Lecture)<br>Days and Times Room Instructor Dates<br>MoWeFr 8:00AM-8:50AM Humanities 109 Lamar Braggs 01/09/2017 -<br>05/02/2017                                                                                                    |            |
| Grade Change Request Spring 2017   Regular Academic Session   University of Louisville   Undergraduate          Introduction to College Writing - WC (Lecture)         Days and Times       Room         MoWeFr 8:00AM-8:50AM       Humanities 109         Lamar Braggs       01/09/2017 - 05/02/2017         05/02/2017                                                                                                    |            |
| Spring 2017   Regular Academic Session   University of Louisville   Undergraduate          ENGL 101 - 01 (2757)         Introduction to College Writing - WC (Lecture)         Days and Times       Room       Instructor       Dates         MoWeFr 8:00AM-8:50AM       Humanities 109       Lamar Braggs       01/09/2017 - 05/02/2017                                                                                                    |            |
| Spring 2017   Regular Academic Session   University of Louisville   Undergraduate                 ENGL 101 - 01 (2757)                 Introduction to College Writing - WC (Lecture)                 Days and Times Room Instructor Dates                 MoWeFr 8:00AM-8:50AM Humanities 109 Lamar Braggs 01/09/2017 -             05/02/2017                 mp[10:                                                                                                    |            |
| ENGL 101 - 01 (2757)<br>Introduction to College Writing - WC (Lecture)          Days and Times       Room       Instructor       Dates         MoWeFr 8:00AM-8:50AM       Humanities 109       Lamar Braggs       01/09/2017 -<br>05/02/2017                                                                                                    |            |
| Introduction to College Writing - WC (Lecture)       Days and Times     Room     Instructor     Dates       MoWeFr 8:00AM-8:50AM     Humanities 109     Lamar Braggs     01/09/2017 -<br>05/02/2017                                                                                                    |            |
| Days and Times     Room     Instructor     Dates       MoWeFr 8:00AM-8:50AM     Humanities 109     Lamar Braggs     01/09/2017 -<br>05/02/2017                                                                                                    |            |
| MoWeFr 8:00AM-8:50AM Humanities 109 Lamar Braggs 01/09/2017 -<br>05/02/2017                                                                                                    |            |
| *Type of Change Grade not on File                                                                                                    |            |
| *Type of Change Grade not on File 🗸                                                                                                    |            |
| Eff Date: 04/18/2017                                                                                                    |            |
| nstructor: Vanessa Blair                                                                                                    |            |
| Instructional Dean Approval                                                                                                    |            |
| Current Grade: *New Grade: Enrollment Dean Approval                                                                                                    |            |
| Comments: Last Updated by: LOBRAG01                                                                                                    |            |
| Last Update Date/Time: 04/10/17 4:31:45PM                                                                                                    |            |
| Submit         Return to Grade Change         Return to Grade Roster                                                                                                    |            |

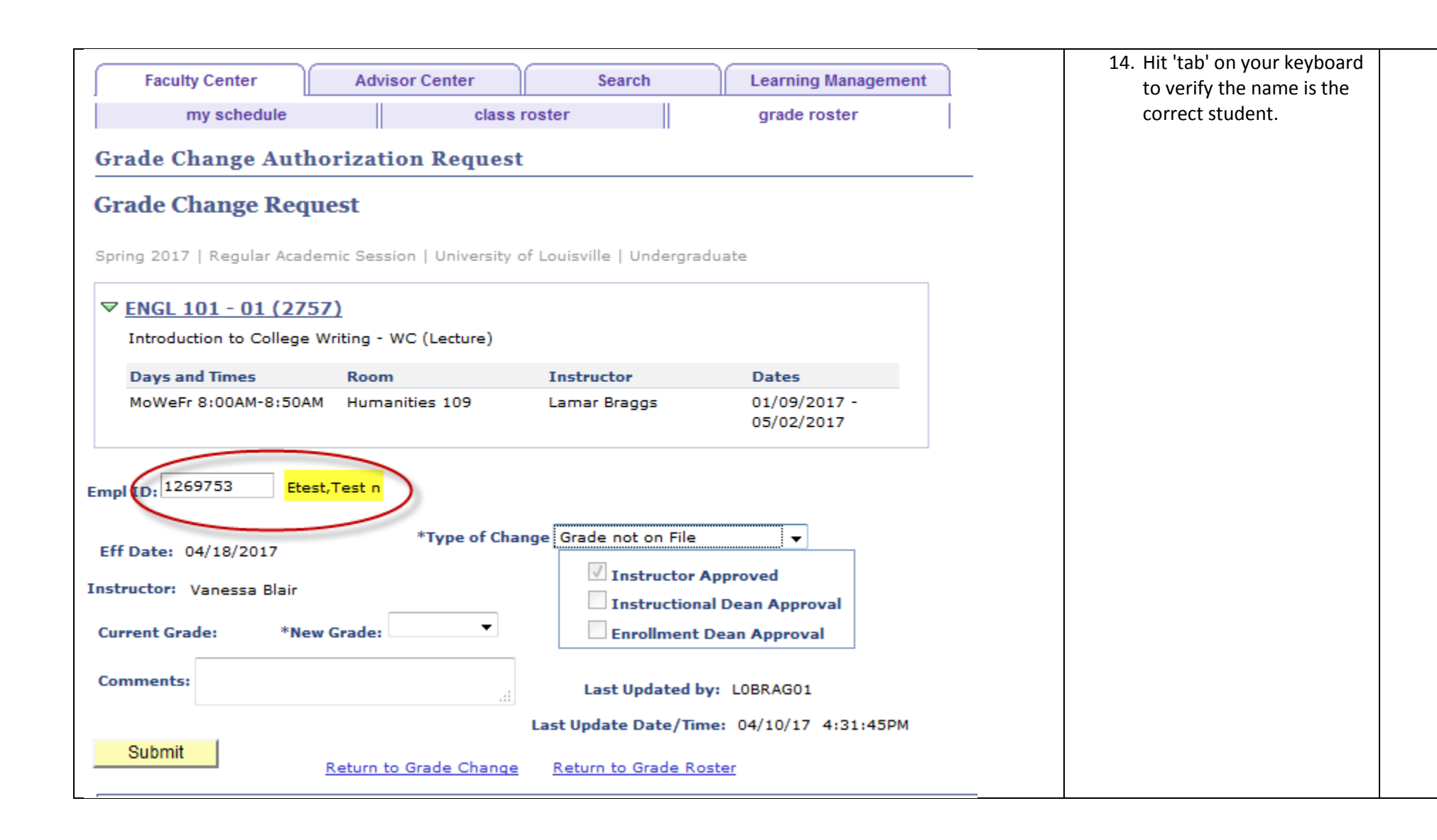

|                                                                                                    |                                                                                                    |                                                                                     | 15. You'll notice that the Tvp |
|----------------------------------------------------------------------------------------------------|----------------------------------------------------------------------------------------------------|-------------------------------------------------------------------------------------|--------------------------------|
| Faculty Center Advisor Center                                                                                                    | Search                                                                                                    | Learning Management                                                                 | of Change automatically        |
| my schedule cl                                                                                                    | ass roster                                                                                                    | grade roster                                                                        | populates to 'Grade not        |
| Grade Change Authorization Requ                                                                                                    | est                                                                                                    |                                                                                     | on File'.                      |
| orace change nationization kequ                                                                                                    | cot .                                                                                                    |                                                                                     | 16. Select the down arrow      |
| Grade Change Request                                                                                                    |                                                                                                    |                                                                                     | beside "New Grade" and         |
|                                                                                                    |                                                                                                    |                                                                                     | select the appropriate         |
| Spring 2017   Regular Academic Session   Univers                                                                                                    | sity of Louisville   Undergrad                                                                                        | duate                                                                               | grade.                         |
| ▼ ENGL 101 - 01 (2757)                                                                                                    |                                                                                                    |                                                                                     |                                |
| Introduction to College Writing - WC (Lecture)                                                                                                    | )                                                                                                    |                                                                                     |                                |
| Days and Times Room                                                                                                    | Instructor                                                                                                    | Dates                                                                               |                                |
| MoWeFr 8:00AM-8:50AM Humanities 109                                                                                                    | Lamar Braggs                                                                                                    | 01/09/2017 -                                                                        |                                |
|                                                                                                    |                                                                                                    | 05/02/2017                                                                          |                                |
| Eff Date: 04/18/2017                                                                                                    |                                                                                                    |                                                                                     |                                |
| structor: Vanessa Blair                                                                                                    | ✓ Instructor /                                                                                                    | Approved                                                                            |                                |
|                                                                                                    | Instructiona                                                                                                    |                                                                                     |                                |
| Current Grade: *New Grade:                                                                                                    |                                                                                                    | al Dean Approval                                                                    |                                |
|                                                                                                    | Enrollment                                                                                                    | al Dean Approval<br>Dean Approval                                                   |                                |
| Comments:                                                                                                    | Enrollment                                                                                                    | al Dean Approval<br>Dean Approval                                                   |                                |
| Comments:                                                                                                    | Last Updated b                                                                                                    | al Dean Approval<br>Dean Approval<br>y: LOBRAG01                                    |                                |
| Comments: A<br>A<br>Submit                                                                                                    | Last Updated b                                                                                                    | al Dean Approval<br>Dean Approval<br>y: LOBRAG01<br>ne: 04/10/17 4:31:45PM          |                                |
| Comments: A<br>A<br>Submit A-<br>Return t                                                                                                    | Last Updated b<br>Last Update Date/Tin<br><u>Ge</u> <u>Return to Grade Ro</u>                                         | al Dean Approval<br>Dean Approval<br>y: LOBRAGO1<br>ne: 04/10/17 4:31:45PM          |                                |
| Comments: A<br>Submit A-<br>B                                                                                                    | Enrollment Last Updated b Last Update Date/Tin Return to Grade Ro                                                     | al Dean Approval<br>Dean Approval<br>y: LOBRAGO1<br>ne: 04/10/17 4:31:45PM<br>ster  |                                |
| Comments: A<br>Submit A+<br><u>Return t</u><br><u>Return t</u><br><u>B</u><br><u>Faculty Center</u> <u>Advisor Center</u> <u>S</u><br>B+                                                                                | Enrollment<br>Last Updated b<br>Last Update Date/Tin<br>ge Return to Grade Ro<br>iing Management                      | al Dean Approval<br>Dean Approval<br>y: LOBRAGO1<br>ne: 04/10/17 4:31:45PM<br>oster |                                |
| Comments: A<br>Submit A-<br>B<br>Faculty Center Advisor Center § B+<br>My Schedule Class Roster Grace B-                                                                                                    | Enrollment<br>Last Updated b<br>Last Update Date/Tin<br>ge Return to Grade Ro<br>iing Management                      | al Dean Approval<br>Dean Approval<br>y: LOBRAGO1<br>ne: 04/10/17 4:31:45PM<br>ster  |                                |
| Comments: A<br>Submit Return t<br>A-<br>B<br>Faculty Center Advisor Center \$<br>My Schedule Class Roster Grace<br>C                                                                                                    | Enrollment<br>Last Updated b<br>Last Update Date/Tin<br>Ge Return to Grade Ro<br>Last Update Date/Tin                 | al Dean Approval<br>Dean Approval<br>y: LOBRAGO1<br>ne: 04/10/17 4:31:45PM<br>ister |                                |
| Comments: A<br>Submit A-<br>B<br>Faculty Center Advisor Center 5 B+<br>My Schedule Class Roster Grace B-<br>C<br>C                                                                                                    | Enrollment<br>Last Updated b<br>Last Update Date/Tin<br><u>ae</u> <u>Return to Grade Ro</u><br><u>iing Management</u> | al Dean Approval<br>Dean Approval<br>y: LOBRAGO1<br>ne: 04/10/17 4:31:45PM<br>ster  |                                |
| Submit       A         Submit       A++         Return t       A-         B       B         Faculty Center       A         A/y Schedule       Class Roster         Grade       B-         C       C+         C-       E | Enrollment<br>Last Updated b<br>Last Update Date/Tin<br>ge Return to Grade Ro<br>iing Management                      | al Dean Approval<br>Dean Approval<br>y: LOBRAGO1<br>ne: 04/10/17 4:31:45PM<br>oster |                                |

| Faculty Center            | Advisor Center               | Search                    | Learning Managemer         | 17. Once you have selected<br>the grade type and the |
|---------------------------|------------------------------|---------------------------|----------------------------|------------------------------------------------------|
| my schedule               | class                        | roster                    | grade roster               | new grade, verify your                               |
| Grade Change Aut          | horization Request           | :                         |                            | information, then click of the Submit Button.        |
| Grade Change Req          | uest                         |                           |                            |                                                      |
|                           |                              |                           |                            |                                                      |
| pring 2017   Regular Acad | demic Session   University ( | of Louisville   Undergra  | duate                      |                                                      |
| ▼ ENGL 101 - 01 (27       | 57)                          |                           |                            |                                                      |
| Introduction to College   | Writing - WC (Lecture)       |                           |                            |                                                      |
| Days and Times            | Room                         | Instructor                | Dates                      |                                                      |
| MoWeFr 8:00AM-8:50/       | AM Humanities 109            | Lamar Braggs              | 01/09/2017 -<br>05/02/2017 |                                                      |
| mpl ID: 1269753 Etc       | est,Test n                   |                           |                            |                                                      |
| Eff Data: 04/18/2017      | *Type of Cha                 | nge Grade not on File     | ▼                          |                                                      |
| En Date: 04/16/2017       |                              | Instructor                | Approved                   |                                                      |
| istructor: Vanessa Blair  |                              | Instruction               | al Dean Approval           |                                                      |
| Current Grade: *Ne        | ew Grade: 🗛 🔻 🔻              | Enrollment                | Dean Approval              |                                                      |
| Comments: late add        |                              | Last Updated b            | y: LOBRAG01                |                                                      |
|                           |                              | Last Update Date/Tin      | ne: 04/10/17 4:31:45PM     |                                                      |
| Submit                    | Return to Grade Change       | <u>Return to Grade Ro</u> | oster                      |                                                      |

| <sup>L</sup> Message                         | 18. Process has been completed. |  |
|----------------------------------------------|---------------------------------|--|
| Request has been sent to Registrar (99999,1) |                                 |  |